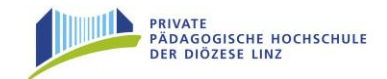

# Erstanmeldung Fortbildung – Elementar-Pädagoginnen und -Pädagogen

ACHTUNG: Aus Programmgründen wird im Folgenden jede Anwenderin bzw. jeder Anwender des Systems als "Studierender" bezeichnet!

In den folgenden Abschnitten wird die Vorgangsweise zur Erstanmeldung Schritt für Schritt (Klick für Klick) beschrieben!

Bitte beachten Sie, dass Sie eine gültige private Mailadresse besitzen müssen!

## Studierenden Erstanmeldung - Basisdaten

Das Informationssystem "PH-Online" der Privaten Pädagogischen Hochschule der Diözese Linz können Sie auf mehrere Arten erreichen:

a) Öffnen Sie den "Internet-Explorer" (min. Version 8) oder den "Mozilla Firefox" um ins Internet einzusteigen. Auf der Homepage der PH der Diözese Linz <u>www.ph-</u><u>linz.at</u> finden Sie rechts oben den Link auf PH-Online:

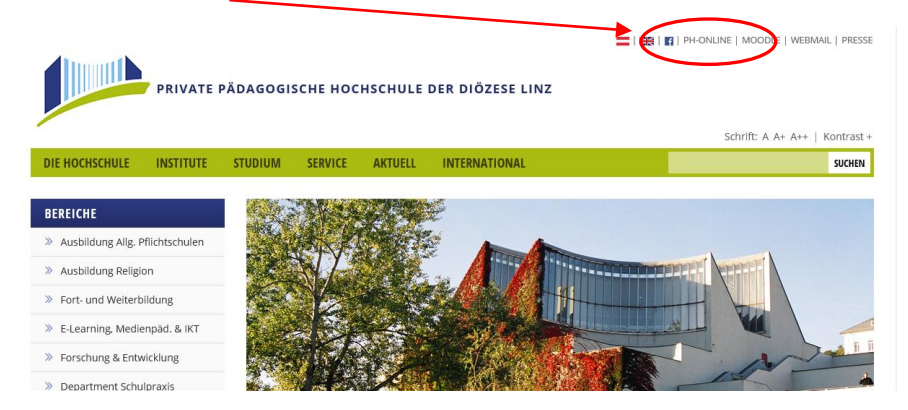

b) Oder Sie geben direkt unsere PH-Online Seite ein: <u>http://ph-linz.ph-online.ac.at</u>

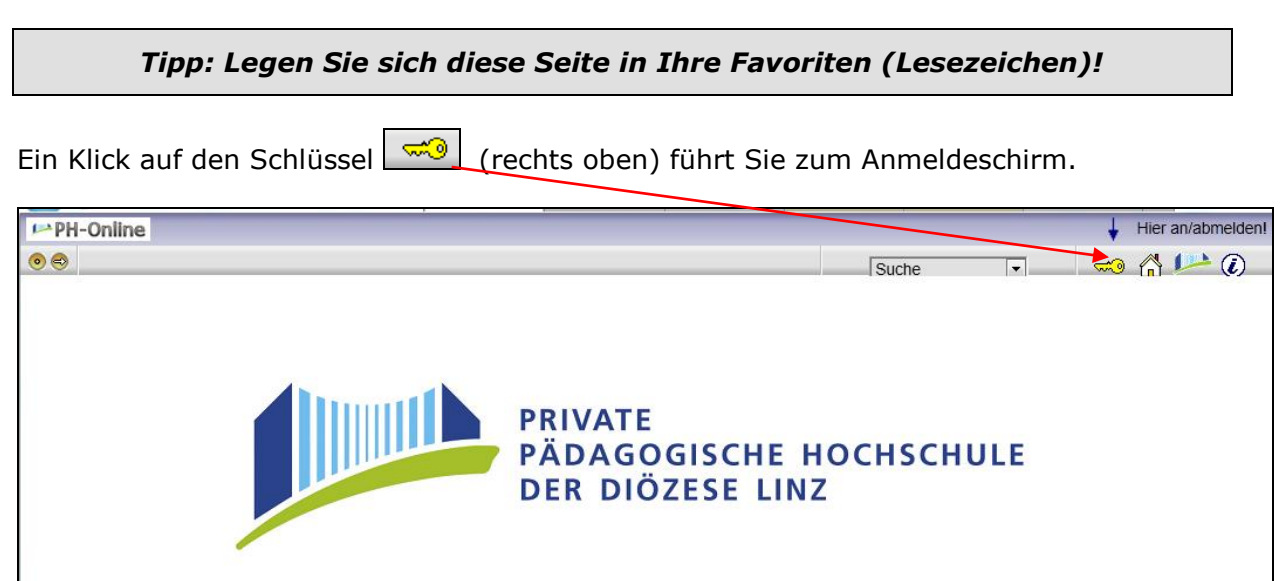

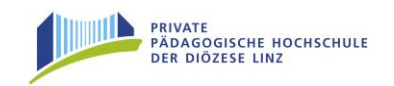

Nächster Bildschirm: Suchen Sie die Rubrik "Studierende der Fortbildung". Ein Klick auf "Hier kommen Sie zur Erstanmeldung" bringt Sie in die Anmeldemaske.

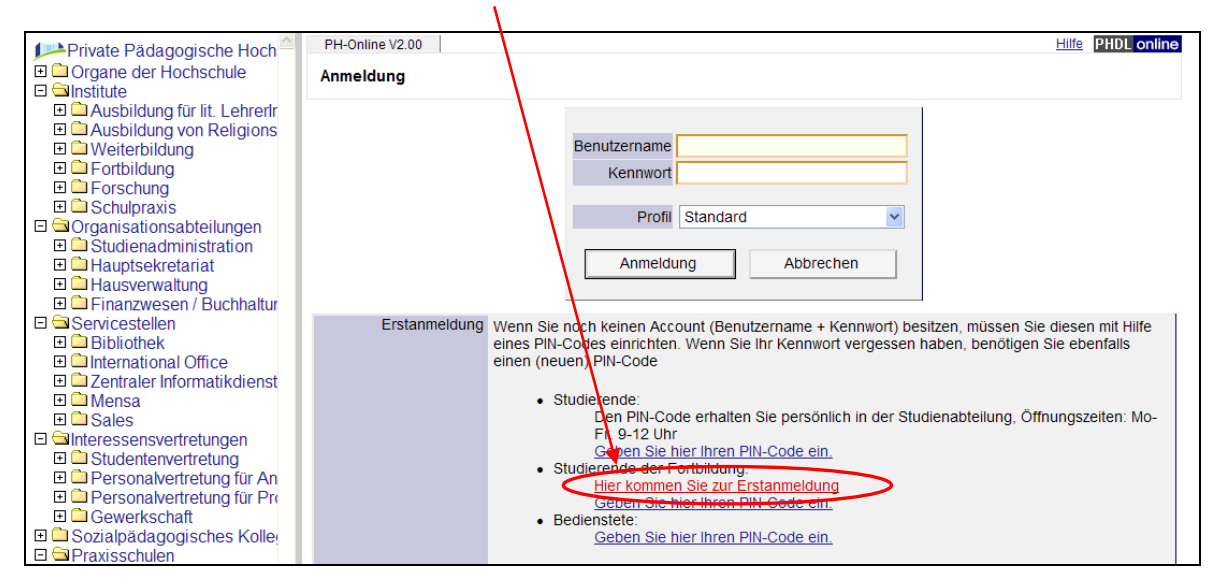

Geben Sie nun in der **ersten Maske** der "Studierenden-Voranmeldung in der Fortbildung" Ihre Daten ein.

| Studierenden Voranmeldung          |   |            |
|------------------------------------|---|------------|
| Fortbildung                        |   |            |
| Familienname Tester                |   | Achtung    |
| Vorname Petra                      |   | Actituity. |
| Geschlecht 🤄 Weiblich 🔿 Männlich 🧲 | • |            |
| Versicherungsnummer 9994011275     |   | KOFFEKT    |
| Email petra.tester@gmx.at          |   | anklicken  |
| Matrikelnummer 9384899             |   |            |
| Schulkennzahl 410082               |   |            |
| Organisation MHS Traun             |   |            |
| Weiter                             |   |            |

**Matrikelnummer**: Lassen Sie die entsprechenden Felder einfach frei! Sie erhalten von uns automatisch eine Matrikelnummer zugewiesen!

Schulkennzahl: hier geben Sie nichts ein / Feld frei lassen

**Organisation**: bitte unbedingt das Wort Kindergarten/Hort eintragen und dann erst die genaue Bezeichnung/Adresse

Beispiel: Kindergarten Pfarrcaritaskindergarten St. Leonhard

"Weiter" anklicken!

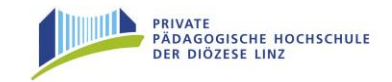

Zweite Maske: Diese Maske lassen Sie leer und klicken auf "Weiter":

| Studierenden Voranmeldung                 |                                                         |
|-------------------------------------------|---------------------------------------------------------|
| Fortbildung                               |                                                         |
| Matrikeinemmer                            | 9384899                                                 |
|                                           | Universitäteabsolvent (Uni-Matrikelnummer)              |
|                                           | war zugelassen an PA/BPA/RPA/APA (Pädak-Matrikelnummer) |
|                                           | war zugelassen an BAKIP/BASOP                           |
| PA-Erstausbildung begonnen im Studienjahr | 1993                                                    |
| PA-Erstausbildung begonnen an             | Pädagogische Akademie des Bundes in Oberösterreich      |
| Weiter                                    |                                                         |

Ihre Daten werden dem System übermittelt und getestet.

Anschließend werden Sie gebeten, weitere Daten einzugeben:

| PH-Online Studierenden Voranmeldung Sommersemester 2008                                                                               |                               |
|----------------------------------------------------------------------------------------------------|-------------------------------|
| Checkin<br>Sie werden zur Voranmeldung für die Erstaufnahme weitergeleitet.<br>Die angegebenen Daten konnten nicht zugeordnet werden. | Erfinden Sie ein<br>Kennwort! |
| Identifikationsnummer 228671       Kennwort frei wählbar       Kennwort wiederholen       Weiter       Abbrechen                      | Wiederholen Sie<br>dieses!    |

Klicken Sie anschließend auf "Weiter", damit Sie Ihre Daten vervollständigen können! (siehe folgendes Beispiel)

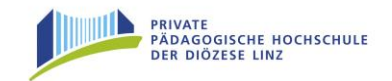

|                                                                                                    | II ORANGE Felde                                                                                                    | ər unbedii | ngt ausfüllen !!                                                                                                    |
|----------------------------------------------------------------------------------------------------|----------------------------------------------------------------------------------------------------|------------|----------------------------------------------------------------------------------------------------|
| Identifikationsnummer 228671                                                                                                    |                                                                                                    |            |                                                                                                    |
| Persönliche Daten<br>Die Matrikelnummer ist nur einzugeben, we<br>österreichischen Päd. Hochschule eine Ma<br>Matrikelnummer                                                                                                    | nn Sie bereits ein Studium an einer anderen<br>trikelnummer zugeteilt wurde!<br>9384899                                                                                                    |            | Das Feld<br>Matrikelnummer<br>Jassen Sie freil                                                                                                    |
| Österreichische Sozialversicherungsnummer<br>Versicherungsnummer<br>Familienname<br>Vorname(n)<br>Geburtsdatum (TTMMJJJJ)<br>Geschlecht<br>Akademischer Grad<br>Staatsangehörigkeit<br>Schulform<br>Maturadatum (TTMMJJJJ)<br>eMail<br>Studienadresse (Zustelladress<br>Straße Hausnummer<br>Staat | er - Format xxxxTTMMJJ<br>9994011275<br>Tester<br>Petra<br>01121975<br>• Weiblich O Männlich<br>• Osterreich<br>Realistisches Gymnasium<br>12061993<br>petra.tester@gmx.at<br>se)<br>Landstr. 12<br>Osterreich |            | Die SV-Nummer<br>finden Sie auf Ihrer<br>e-Card<br>Schulform wählen<br>oder "keine<br>Reifeprüfung"<br>Maturadatum/<br>Befähigungsprüfung<br>eingeben<br>(falls vorhanden)! |
| Postieitzahi<br>Ort<br>Telefonnummer<br>wohnhaft bei (c/o)<br>Heimatadresse<br>Wenn Sie keine Heimatadresse angegebe<br>Straße Hausnummer<br>Staat<br>Postieitzahi<br>Ort<br>Weiter                                                                                                    | 4020<br>Linz, Donau<br>0732/1234567<br>n, wird die Studienadresse als Heimatadresse angenommen.<br>Österreich                                                                                                  |            | Bitte geben Sie 2x<br>Ihre Heimatadresse<br>ein!                                                                                                    |

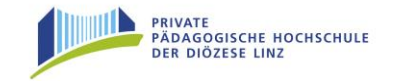

Anmerkung: Sollten weitere Masken am Bildschirm erscheinen (z.B. Foto-Upload), klicken Sie einfach auf "**Weiter**".

Ein Klick auf **"Weiter**" bringt eine Übersicht der von Ihnen eingegebenen Daten:

| <b>Zusammenfassung</b><br>Bitte überprüfen Sie Ihre Angaben. Durch Abschicken der Daten bestätigen Sie die Richtigkeit. Falsche<br>Angaben haben gegebenenfalls die Nichtigkeit der Studienzulassung zur Folge.                                                                                                    |
|----------------------------------------------------------------------------------------------------|
| Identifikationsnummer 228671                                                                                                    |
| Persönliche Daten         Matrikelnummer 9384899         Versicherungsnummer 9994011275         Familienname Tester         Vorname(n) Petra         Geburtsdatum 01.12.75         Geschlecht Weiblich         Akademischer Grad         Staatsangehörigkeit Österreich         Schulform Realistisches Gymnasium         Maturadatum 12.06.75         eMail petra.tester@gmx.at         Religionsbekenntnis         Straße Hausnummer Landstr. 12         Staat Österreich         Postleitzahl 4020         Oft Linz, Donau         Talefongummer 0737041232657 |
| wohnhaft bei (c/o)                                                                                                    |
| Heimatadresse<br>Straße Hausnummer Landstr. 12<br>Staat Österreich<br>Postleitzahl 4020<br>Ort Linz, Donau                                                                                                    |
| Studien                                                                                                    |
| Studium i e 701 Lenigang Fonblidung                                                                                                    |
|                                                                                                    |

Wenn alles ok:

Bestätigen Sie Ihre Daten mit "Weiter"

Die Studierenden Voranmeldung ist damit fast abgeschlossen. Ihre Daten werden nun in der Studierenden-Evidenz bearbeitet.

In den nächsten Stunden/Tagen erhalten Sie an die eingegebene Mailadresse eine Nachricht mit einem **PINCODE** und einer genauen Anleitung, wie dieser einzulösen ist. Beachten Sie bitte, dass bei gmx-Adressen der Pincode im Spamordner landet! Diesen PINCODE brauchen Sie, um sich in das System einzuloggen und Ihr persönliches Kennwort festzulegen. ACHTUNG: Der PINCODE muss innerhalb von 5 Tagen eingelöst werden!

Zusätzlich erhalten Sie ein weiteres Mail mit Ihrer **Matrikelnummer**! Diese benötigen Sie für den Schritt "PINCODE einlösen"!

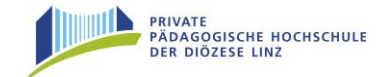

## Studierenden-Erstanmeldung - PINCODE einlösen

Nachdem Sie Ihren Pincode per Mail erhalten (und dieses genau durchgelesen) haben, klicken Sie auf der Startseite von PH-Online auf den Schlüssel

Im Hauptfenster wählen Sie nun: "Studierende der Fortbildung – Geben Sie hier Ihren Pincode ein"

|                                                                                                    | Benutzername Kennwort Profil Standard Anmeldung Abbrechen                                                                |  |  |  |
|----------------------------------------------------------------------------------------------------|----------------------------------------------------------------------------------------------------|--|--|--|
| Erstanmeldung       Wenn Sie noch keinen Account (Benutzername + Kennwort) besitzen, müssen Sie diesen mit Hilfe eines PIN-Codes einrichten Wenn Sie Ihr Kennwort vergessen haben, benötigen Sie ebenfalls einen (neuen) PIN-Code         • Studierende:       Den PIN-Code erhalten Sie persönlich in der Studienabteilung, Öffnungszeiten: Mo-Fr. 9-12 Uhr Geben Sie hier Ihren PIN-Code ein.         • Studierende:       Geben Sie hier Ihren PIN-Code ein.         • Studierende:       Ber Kennmert Sie zur Erstammeldung.         • Studierende:       Ber Kennmert Sie zur Erstammeldung.         • Studierende:       Geben Sie hier Ihren PIN-Code ein.         • Studierende:       Geben Sie hier Ihren PIN-Code ein. |                                                                                                    |  |  |  |
| Systemvoraussetzungen • Browser:<br>• JavaScrip<br>• <u>Acrobat F</u>                                                                                                    | <u>detaillierte Information</u><br>ti und Cookies müssen aktiviert sein<br><u>Reader</u> für die Anzeige von PDF-Dateien |  |  |  |

Füllen Sie die Felder gemäß Ihren Ersteingaben und dem zugesendeten Pincode (siehe folgende Abbildung) aus!

| PH-Online V2.00                                            |                                            |
|------------------------------------------------------------|--------------------------------------------|
| Account - PIN-Code einlösen<br>Studierende der Fortbildung | z.B. 97EF42 (zugesendeter Pincode)         |
| PINcode<br>Matrikelnummer<br>Geburtsdatum Format: TTMMJJJJ | z.B. 9385899 (Matrikelnummer aus dem Mail) |
| Weiter Abbrechen                                           | z.B. 01121975 (Format beachten!)           |

Nach einem Klick auf "Weiter" kommen Sie zur nächsten Seite, die Ihnen den künftigen Benutzernamen zeigt (meistens Vorname.Nachname) und Sie auffordert, ein selbstgewähltes Kennwort einzugeben.

### Bitte beachten Sie die Anleitungen am Bildschirm und notieren Sie sich sowohl Benutzernamen als auch Kennwort – am besten auf Ihrem Datenblatt!!

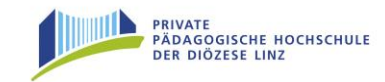

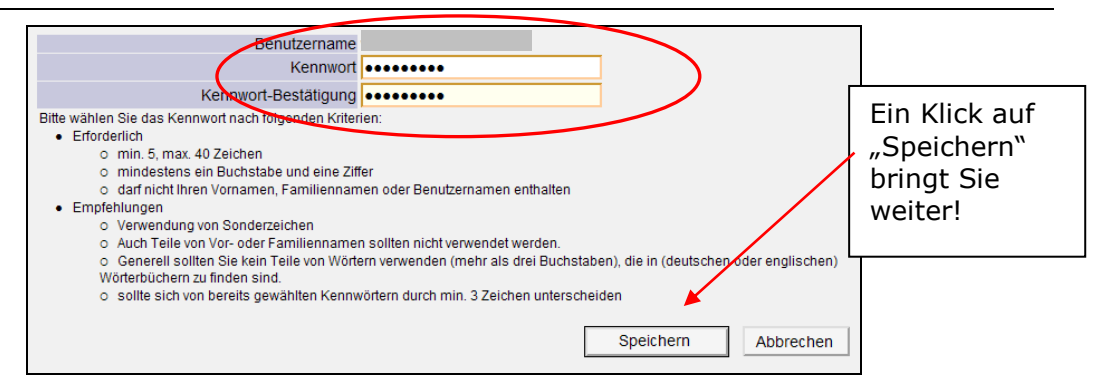

Wenn das Kennwort gültig erstellt wurde, erhalten Sie die **Erfolgsmeldung**:

| Accounterstellung/änderung - Rückmeldung                               |        |  |
|------------------------------------------------------------------------|--------|--|
| Service<br>CAMPUSonline                                                | Status |  |
| Benutzerkonto wurde erfolgreich erstellt!<br>PIN-Code wurde entwertet. |        |  |

### ACHTUNG: Der PINCODE wurde hiermit entwertet und wird nicht mehr benötigt!

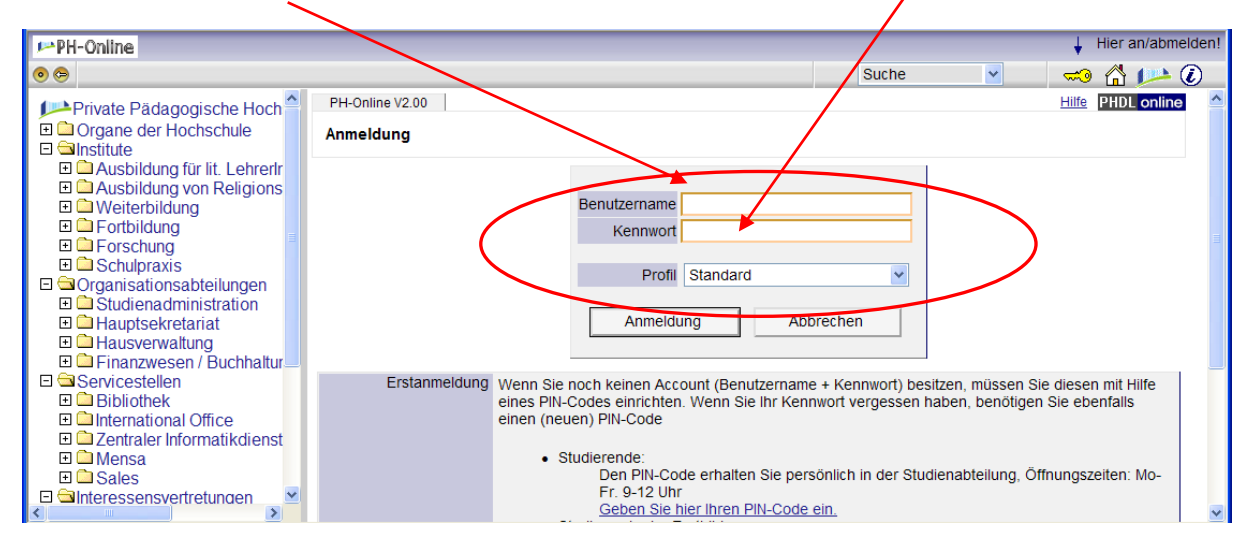

Danke!

Falls Sie Hilfe benötigen, wenden Sie sich bitte an das Institut für Fort- und Weiterbildung unter der Nummer 0732/77 26 66 DW 1180 oder senden Sie ein E-Mail an <u>fortbildung@ph-linz.at</u>

Damit ist Ihre einmalige Erstanmeldung abgeschlossen und Sie können mit Ihrem Benutzernamen und dem Kennwort ins System einsteigen und sich zu den Veranstaltungen anmelden.

## ANMELDUNG zu den Fortbildungsveranstaltungen

#### Einfache Anmeldung über unsere Website: Sie können über unsere Website

fwb.ph-linz.at alle Kurse bequem recherchieren und für die Anmeldung einfach in PH-Online wechseln. Bitte bedenken Sie dabei, dass Sie dafür in PH-Online erstangemeldet sein müssen. Für die Anmeldung zu Seminaren ist Ihr Login in PH-Online mit Benutzername und Kennwort nötig. Haben Sie vor, sich bei mehreren Seminaren anzumelden, so lassen Sie das PH-Online-Fenster geöffnet - Sie ersparen sich dadurch einen neuerlichen Login.

Wenn Sie im linken Menü unserer Website fwb.ph-linz.at auf "Kindergarten/Hort" klicken, öffnen sich vier Auswahlbereiche. Hier werden die entsprechenden Seminare aufgelistet.

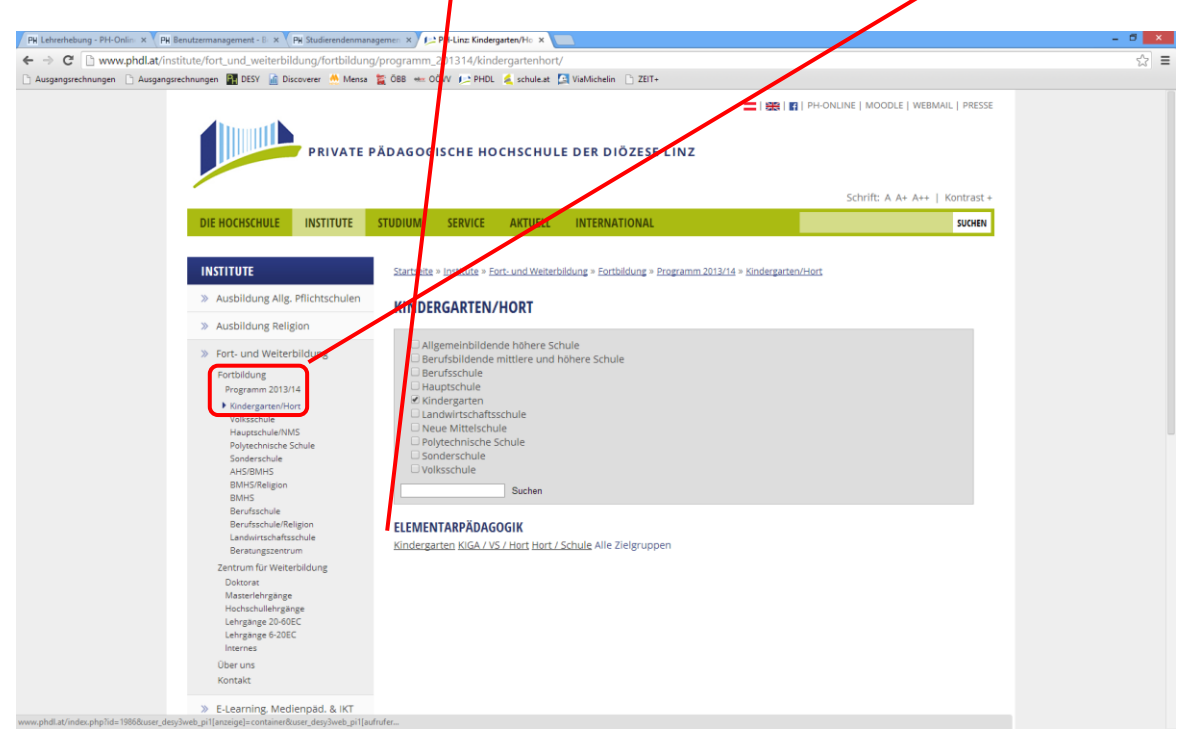

Haben Sie Ihre(n) Kurs(e), den/die Sie buchen wollen, gefunden,

- dann klicken Sie dort den Button "PHO-Anmeldung"
- Sie gelangen anschließend zu PH-Online, wo Sie rechts oben "LV-Anmeldung" anwählen.

auf "Anmeldung".

Kennwort vergessen?

PHO-Anmeldung

Sprach Deutsch Englisch weitere Info LV-Anmeldung gleiche LV Geben Sie Benutzername und Kennwort ein (der Benutzername Benutzername lautet "vorname.nachname", z. B.: petra.probiera) und klicken Sie Kennwort Anmeldung Abbrechen

> Anmeldung mit Bürgerkarte Weiter >>

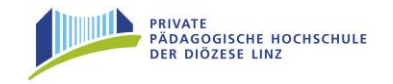

Geben Sie Ihren Quartierwunsch an!

| <u>KIGA.</u> | Anmelden | Bitte wählen<br>Einzelzimmer  |                         |
|--------------|----------|-------------------------------|-------------------------|
|              |          | Doppelzimmer<br>kein Quartier | : Quartierwunsch n      |
| Mai          | Info     | tein Quartier                 | , 610(H), 701, <u>C</u> |
| 4 14/2       |          |                               |                         |

1. Wählen Sie falls nötig einen Quartierwunsch!

2. Falls mehrere Gruppen angegeben sind, wählen Sie bitte die für Sie zutreffende aus!

Klicken Sie auf "Anmelden" und bestätigen dies noch einmal!

#### ACHTUNG: Sie sehen bereits, ob Sie bei der gewählten Veranstaltung einen Fixplatz oder eine Warteliste bekommen haben – es sind daher keine "Sicherheitsbuchungen" nötig!

Der Anmeldevorgang ist somit abgeschlossen. Auf diese Weise können Sie sich zu allen gewünschten Fortbildungen anmelden.

### Übersicht

Nach Beendigung des Anmeldevorganges können Sie Ihre Fortbildungsveranstaltungen kontrollieren. Sie finden diese aufgelistet über Ihre Visitenkarte (Ihre persönliche Startseite in PH-Online) im Bereich **"Studium"** unter **"Meine Anmeldungen"**.

Durch Anklicken des grünen **"T"** können Sie Ihre Anmeldung mit Klick auf den Button **"Abmelden"** (bis 11.September 2015) rückgängig machen. Sollten Sie sich erst nach dieser Frist abmelden wollen, kontaktieren Sie bitte das Institut für Fort-und Weiterbildung über 0732/77 26 66 DW 1180 oder fwb@ph-linz.at!